#### PowerShell zdalny dostęp

Uwaga: By móc połączyć się ze zdalnym serwerem za pomocą PS'a musi być spełniony szereg czynników (odpowiednie uprawnienia, możliwość zmiany GPO etc.)

winrm quickconfig

cd wsman::localhost\client

Set-Item TrustedHosts localhost

Restart-Service WinRm

**Enable-PSRemoting** 

**Enter-PSSession localhost** 

To {wsman} jest "Provider", o tym później

#### PowerShell zdalny dostęp

### Prawdopodobnie się nie udało ;-( dlatego przedstawię slajd z MVA Enable Remoting

#### PowerShell Remoting is already enabled in Server 2012

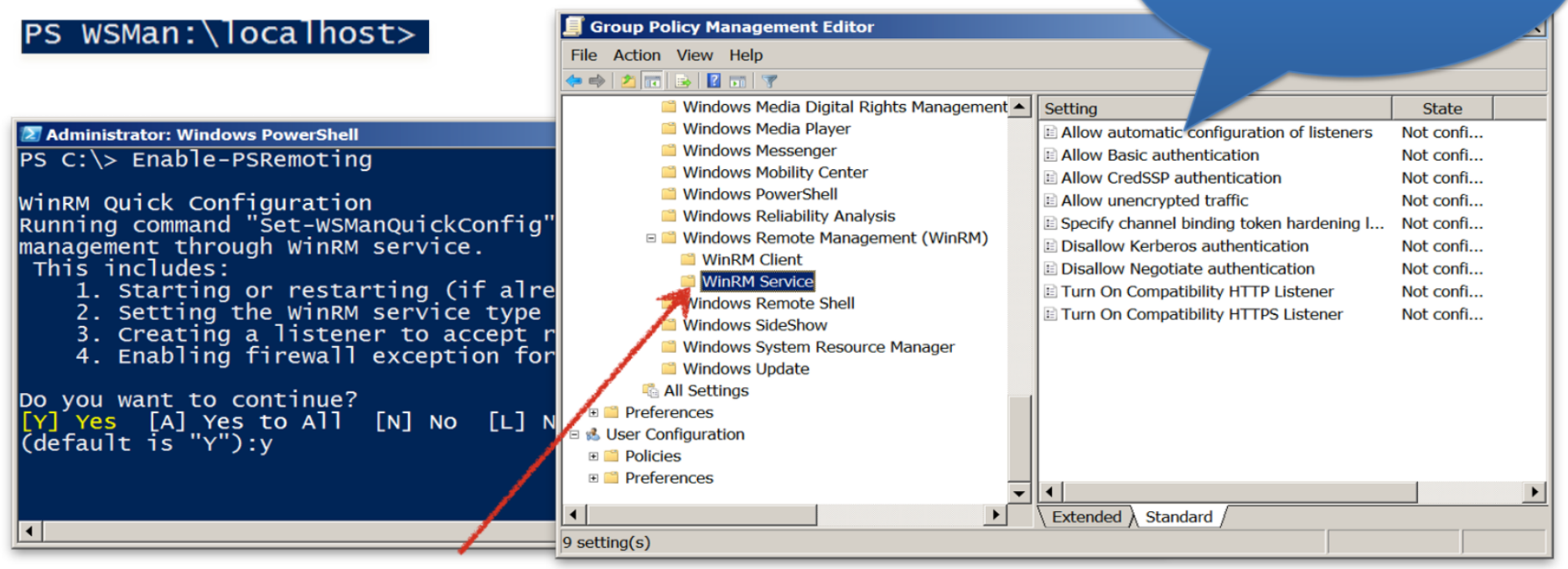

Computer Configuration/Policies/Administrative Templates/Windows Components/Windows Remote Management

#### PowerShell zdalny dostęp

#### Źródło: MVA

| ᠌ Administr | ator: Windows PowerShell |                                                             |   |
|-------------|--------------------------|-------------------------------------------------------------|---|
| PS C:\>     | Enter-PSSession Ser      | ver2.acme.local<br>\Users\administrator_ACME\Documents>_cd\ |   |
| [server2    | .acme.local]: PS C:      | <pre>\&gt; Get-Service</pre>                                |   |
| Status      | Name                     | DisplayName                                                 |   |
|             |                          |                                                             |   |
| Running     | AeLookupSvc              | Application Experience                                      |   |
| Stopped     | AppMgmt                  | Application Management                                      |   |
| Running     | BFE                      | Base Filtering Engine                                       |   |
| Running     | BITS                     | Background Intelligent Transfer Ser                         |   |
| Stopped     | Browser                  | Computer Browser                                            |   |
| Running     | CertPropSvc              | Certificate Propagation                                     |   |
| Stopped     | clr_optimizatio          | Microsoft .NET Framework NGEN v2.0                          |   |
| Stopped     | COMSysApp                | COM+ System Application                                     |   |
| Running     | CryptSvc                 | Cryptographic Services                                      |   |
| Running     | DcomLaunch               | DCOM Server Process Launcher                                |   |
| Stopped     | defragsvc                | Disk Defragmenter                                           |   |
| Running     | Dhcp                     | DHCP client                                                 |   |
| Running     | Dnscache                 | DNS Client                                                  |   |
| Runnina     | DPS                      | Diagnostic Policy Service                                   |   |
| Stopped     | EFS                      | Encrypting File System (EFS)                                |   |
| Running     | eventlog                 | Windows Event Log                                           | - |

#### PowerShell zdalny dostęp

#### Źródło: MVA

| Administrator: Windows PowerShell                                                     |                                                                                                    | X                                                                                                    |
|---------------------------------------------------------------------------------------|----------------------------------------------------------------------------------------------------|----------------------------------------------------------------------------------------------------|
| PS C:\><br>PS C:\> Invoke-Comma<br>>> Get-EventLog -Log<br>>> Format-Table PsCo<br>>> | nd -ComputerName Server1, s<br>Name Security -Newest 2 }<br>mputerName, EntryType, Sour                      | Server2, Win7 -ScriptBlock {<br> <br>rce                                                                                                    |
| PSComputerName                                                                        | EntryType                                                                                                    | Source                                                                                                    |
| server1<br>server1<br>server2<br>server2<br>win7<br>win7                              | SuccessAudit<br>SuccessAudit<br>SuccessAudit<br>SuccessAudit<br>SuccessAudit<br>SuccessAudit<br>SuccessAudit | Microsoft-Windows-Secu<br>Microsoft-Windows-Secu<br>Microsoft-Windows-Secu<br>Microsoft-Windows-Secu<br>Microsoft-Windows-Secu<br>Microsoft-Windows-Secu |
|                                                                                       |                                                                                                    |                                                                                                    |
| Administrator: Windows PowerShell                                                     |                                                                                                    |                                                                                                    |
| PS C:\><br>PS C:\> Invoke-Comma<br>>> Get-Service} -Com                               | nd -UseSSL -Port 443 -Thro<br>puterName Server1, Server2                                                     | ttleLimit 64 -ScriptBlock{<br>-credential (Get-credential)                                                                                               |

-

#### PowerShell zdalny dostęp

Istnieją jeszcze inne sposoby na zarządzanie zdalne za pośrednictwem PS'a:

 Przez Weba, po zainstalowaniu WindowsPowershellWebAccess i do konfigurowaniu serwera IIS, przygotowaniu odpowiedniego PKI (Wiecie co to jest PKI :

https://pl.wikipedia.org/wiki/Infrastruktura\_klucza\_publicznego?)

można zarządzać maszyna poprzez stronę WWW:

| ← → Mttps://dc/pswa/en-US/cc ♀ マ S Certificat ♥ Mttps://dc/pswa/en-US/cc ♀ マ S Certificat ♥                                  | 👘 🖈 🌣  |
|----------------------------------------------------------------------------------------------------|--------|
| Windows PowerShell<br>Copyright (C) 2012 Microsoft Corporation. All rights reserved.<br>PS C:\Users\Administrator\Documents> | ^      |
|                                                                                                    |        |
| Submit Cancel 🔿 History: 👚 🐥                                                                                                 | $\sim$ |
| <                                                                                                    | >      |

#### PowerShell zdalny dostęp

I co najfajniejsze za pośrednictwem DSC (Desired State Configuration). Jest to platforma do zarządzania, dużych środowisk Windowsowych. Umożliwia dwa tryby pracy "push" i "pull". Jej zadaniem jest jak sama nazwa wskazuje osiągnięcia pożądanego stanu konfiguracji. Umożliwia scenariusze np.: po wpięciu nowego czystego serwera do "konfiguracji" na serwerze zostanie zainstalowany i skonfigurowany IIS, oraz zostanie przeprowadzona instalacja aplikacji. A wszystkimi zmianami można sterować centralnie ;-)

Uwaga! Ponieważ za pomocą PS można naprawdę dużo zrobić, dlatego Execution Policy powinno być ustawione na AllSigned lub RemoteSigned.

Dlatego polecałem na drugich zajęciach:

https://blogs.technet.microsoft.com/heyscriptingguy/2010/06/17/h ey-scripting-guy-how-can-i-sign-windows-powershell-scripts-withan-enterprise-windows-pki-part-2-of-2/

Ktoś przeczytał?

#### PowerShell zdalny dostęp

Set-ExecutionPolicy -ExecutionPolicy AllSigned

Robimy skrypt: *\$yourName=Read-Host "What is your name?" Write-Host "Hello \$yourName"* 

Zapisujemy gdzieś jako 3.ps1, i próbujemy odpalić: .\3.ps1 Ja uzyskałem:

.\3.ps1 : File D:\ps\zsl\3.ps1 cannot be loaded. The file D:\ps\zsl\3.ps1 is not digitally signed. You cannot run this script on the current system.

#### PowerShell zdalny dostęp

Ok coś o kluczu, ze nie jest digitally signed... Dobra ale najpierw:

get-psdrive

Mamy:

Cert Certificate \

Psdrive to jest provider, mamy tam zarówno dyski tradycyjne C:\ D:\ etc. jak i WSMan i HKLM HKCU (dostęp do rejestru).

https://msdn.microsoft.com/en-us/library/ee126186(v=vs.85).aspx

A Windows PowerShell provider allows any data store to be exposed like a file system as if it were a mounted drive. For example, the built-in Registry provider allows you to navigate the registry like you would navigate the c drive of your computer.

Czyli rozumiemy już polecenie:

dir cert:\LocalMachine\my\ -Recurse -CodeSigningCert

\$cert = New-SelfSignedCertificate -DnsName test.aplitt.com -Type
CodeSigning -CertStoreLocation Cert:\LocalMachine\My

Set-AuthenticodeSignature -FilePath D:\ps\zsl\3.ps1 -Certificate \$cert

#### PowerShell zdalny dostęp

Prawdopodobnie trzeba będzie dodać nasz nowy certyfikat do zaufanych dostawców mmc.exe, pod plik-> dodaj usuń przystawkę dodajemy Certyfikaty wybieramy Komputer lokalny

| 🖫 Konsola1 - [Katalog główny konsoli] — 🛛                                       |                          |                        |  |  |  |  |  |
|---------------------------------------------------------------------------------|--------------------------|------------------------|--|--|--|--|--|
| 🙀 Pl <u>ik A</u> kcja <u>W</u> idok <u>U</u> lubione <u>O</u> kno Pomo <u>c</u> |                          |                        |  |  |  |  |  |
|                                                                                 |                          |                        |  |  |  |  |  |
| Katalog główny konsoli         Nazwa                                            |                          | Akcje                  |  |  |  |  |  |
| Certyfikaty (Komputer lokalny)                                                  | Certyfikaty (Komputer Io | Katalog główny konsoli |  |  |  |  |  |
|                                                                                 |                          | Więcej akcji 🕨         |  |  |  |  |  |
|                                                                                 |                          |                        |  |  |  |  |  |
|                                                                                 |                          |                        |  |  |  |  |  |
|                                                                                 |                          |                        |  |  |  |  |  |
|                                                                                 |                          |                        |  |  |  |  |  |
|                                                                                 |                          |                        |  |  |  |  |  |
|                                                                                 |                          |                        |  |  |  |  |  |
|                                                                                 |                          |                        |  |  |  |  |  |
|                                                                                 |                          |                        |  |  |  |  |  |
|                                                                                 |                          |                        |  |  |  |  |  |
|                                                                                 |                          |                        |  |  |  |  |  |
|                                                                                 |                          |                        |  |  |  |  |  |
|                                                                                 |                          |                        |  |  |  |  |  |
|                                                                                 |                          |                        |  |  |  |  |  |
|                                                                                 |                          |                        |  |  |  |  |  |
|                                                                                 |                          |                        |  |  |  |  |  |
|                                                                                 |                          |                        |  |  |  |  |  |
|                                                                                 |                          |                        |  |  |  |  |  |
|                                                                                 |                          |                        |  |  |  |  |  |
|                                                                                 |                          |                        |  |  |  |  |  |

#### PowerShell zdalny dostęp

# W Certyfikaty (komputer lokalny) -> Osobisty -> Certyfikaty znajdujemy swój certyfikat i kopiujemy go do Zaufane główne urzędy certyfikacji:

| 🖏 Konsola1 - [Katalog główny konsoli\Certyfikaty (Komputer lokalny)\Osobisty\Certyfikaty] — |                   |                  |                          |                                  |              |       |
|---------------------------------------------------------------------------------------------|-------------------|------------------|--------------------------|----------------------------------|--------------|-------|
| 🙀 Pl <u>i</u> k <u>A</u> kcja <u>W</u> idok <u>U</u> lubione <u>O</u> kno Pomo <u>c</u>     |                   |                  |                          |                                  |              | _ 8 × |
| 🗢 🔿 🔁 🛅 🗎 🔤 😹 🛛 🛅                                                                           |                   |                  |                          |                                  |              |       |
| Katalog główny konsoli                                                                      | Wystawiony dla    | Wystawiony przez | Data wygaś<br>2019-03-16 | Zamierzone cel<br>Podpisywanie k | Akcje        |       |
| ✓ I Certyfikaty (Komputer lokalny)                                                          | 🛱 test.aplitt.com | test.aplitt.com  |                          |                                  | Certyfikaty  | •     |
| Certyfikaty                                                                                 |                   |                  |                          |                                  | Więcej akcji | •     |
| > 🗎 Zaufane główne urzędy certyfikacji                                                      |                   |                  |                          |                                  |              |       |
| > Zaufanie przedsiębiorstwa<br>Pośradnie urządy castyfikacji                                |                   |                  |                          |                                  |              |       |
| <ul> <li>Postednie drzędy certyfikacji</li> <li>Zaufani wydawcy</li> </ul>                  |                   |                  |                          |                                  |              |       |
| > 📫 Certyfikaty niezaufane                                                                  |                   |                  |                          |                                  |              |       |
| > Główne urzędy certyfikacji innych firm                                                    |                   |                  |                          |                                  |              |       |
| <ul> <li>&gt; I Zaurane osoby</li> <li>&gt; Wystawcy uwierzytelniania klienta</li> </ul>    |                   |                  |                          |                                  |              |       |
| > 🖺 Kompilacja wersji Preview — elementy główne                                             |                   |                  |                          |                                  |              |       |
| > 📫 Inne osoby                                                                              |                   |                  |                          |                                  |              |       |
| <ul> <li>&gt; <sup>1</sup> Żądanie rejestracji certyfikatu</li> </ul>                       |                   |                  |                          |                                  |              |       |
| > 🗎 Zaufane certyfikaty kart inteligentnych                                                 |                   |                  |                          |                                  |              |       |
| Zaufane urządzenia                                                                          |                   |                  |                          |                                  |              |       |
| <ul> <li>&gt; Image Windows Live ID Token Issuer</li> </ul>                                 |                   |                  |                          |                                  |              |       |
|                                                                                             |                   |                  |                          |                                  |              |       |
|                                                                                             |                   |                  |                          |                                  |              |       |
|                                                                                             |                   |                  |                          |                                  |              |       |
|                                                                                             |                   |                  |                          |                                  |              |       |
|                                                                                             |                   |                  |                          |                                  |              |       |
|                                                                                             |                   |                  |                          |                                  |              |       |
|                                                                                             |                   |                  |                          |                                  |              |       |
|                                                                                             |                   |                  |                          |                                  | 1            |       |